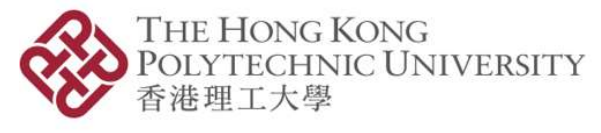

Information Technology Services Office

## Use Case for GitLab

# Using GitLab for R Program Development and Execution on Pilot HPC Platform

Version: 2.0

## **USER GUIDE**

### **Table of Contents**

| Introduction2                                                                                      |
|----------------------------------------------------------------------------------------------------|
| Purpose3                                                                                           |
| Part I: Get started with GitLab4                                                                   |
| Part II: File (Repository) Synchronization among GitLab service, RStudio and<br>Pilot HPC Platform |
| A) Install Anaconda 3 and RStudio in Anaconda 35                                                   |
| B) R script (.R file) and PBS script (.pbs file)5                                                  |
| C) Push the sharing Git repository to the new created Git repository9                              |
| D) Connect Pilot HPC Platform with Git12                                                           |
| E) Submit job in Pilot HPC Platform and synchronize the result to Git 12                           |
| F) Synchronize the result to RStudio from Git15                                                    |
| Reference 16                                                                                       |

### Introduction

You could use GitLab Service for Research to manage your program code development supporting Git version control.

In this document, there is an example on how to integrate with your Git repository (your R program) to developing or coding in your RStudio of your machine and run it in Pilot HPC Platform.

Details about the Pilot HPC Platform and GitLab Service for Research, please refer to the <u>ITS Support for Research Website</u>.

## Purpose

This User Guide contains all essential information and step-by-step procedures for the user (PolyU's researcher) to develop R program in RStudio, manage or store the code in GitLab Service for Research and run the R program in Pilot HPC Platform. All the code in your machine and Pilot HPC Platform have been aligned through the GitLab Service for Research.

## Part I: Get started with GitLab

- 1. You should first register for the GitLab Service, prepare a Git installation on your machine and do the Git global setup to get started.
- 2. Please follow the steps in the "<u>GitLab Service for Research User Guide</u>" from *Part I to Part II*.

## Part II: File (Repository) Synchronization among GitLab service, RStudio and Pilot HPC Platform

After completing the basic setup, below is the instruction on how to use the example to demonstrate the files (.R file and .pbs file) synchronization among GitLab Service for Research (Git), RStudio and Pilot HPC Platform (HPC).

#### A) Install Anaconda 3 and RStudio in Anaconda 3

- 1. You should install the Anaconda 3 and RStudio in Anaconda 3 first.
- 2. Please follow the steps in the "<u>GitLab Service for Research User Guide</u>" from *Appendix A & B*.

#### B) R script (.R file) and PBS script (.pbs file)

Second, you will need a R script (.R file) and set up a Portable Batch System (PBS) script (.pbs file) for submitting job in HPC.

From the following, we will be downloading the files of "sample.R" and "R.pbs" from the sharing Git repository from ITS, it is named as "use-case-R-sample":

- 1. Download the sample files from the sharing Git repository from ITS.
- 2. Click File -> New Project.

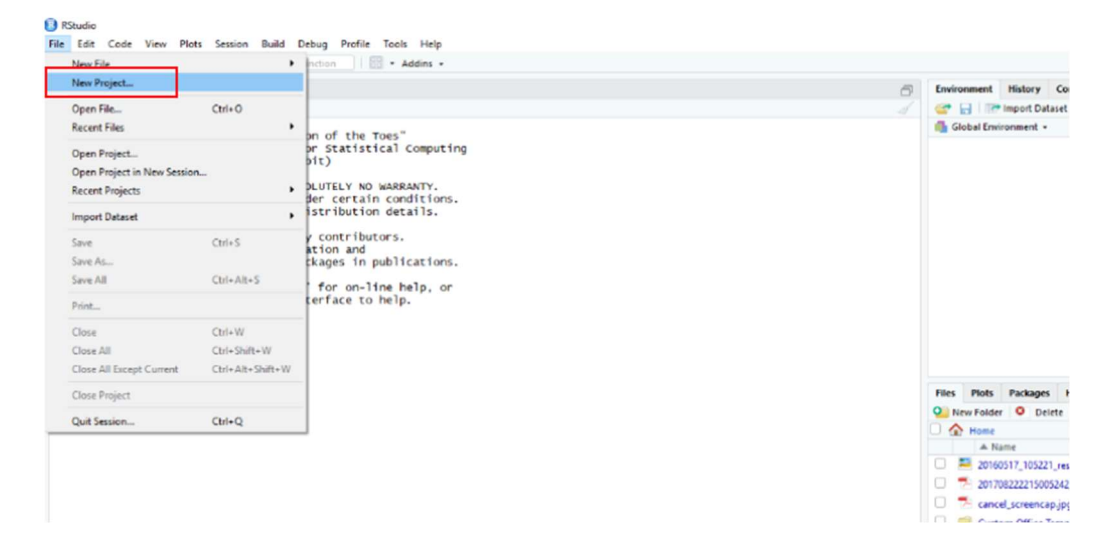

3. Select "Version Control".

| New Project |                                                                              |        |
|-------------|------------------------------------------------------------------------------|--------|
| Create Pro  | oject                                                                        |        |
| R           | New Directory<br>Start a project in a brand new working directory            | >      |
| R           | Existing Directory<br>Associate a project with an existing working directory | >      |
|             | Version Control<br>Checkout a project from a version control repository      | >      |
|             |                                                                              | Cancel |

4. Select "Git".

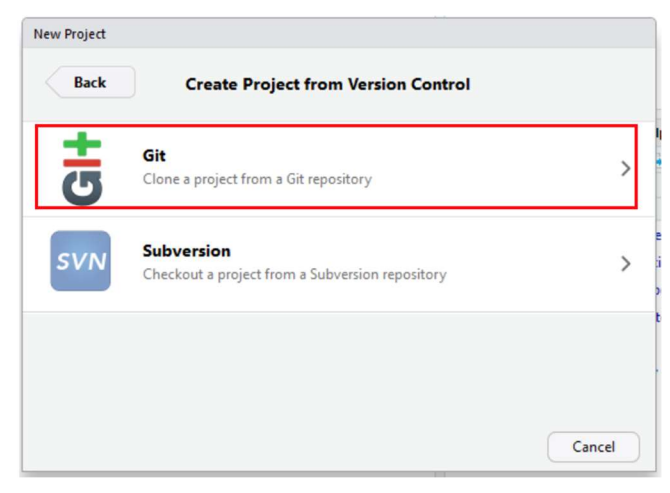

- 5. Copy and paste below Git URL in "Repository URL": https://gitlab.polyu.edu.hk/itsupres/use-case-R-sample.git
- 6. Enter the project repository name.
- 7. Click "Create Project".

| Back | Clone Git Repository                                 |        |
|------|------------------------------------------------------|--------|
|      | Repository URL:                                      |        |
|      | https://gitlab.polyu.edu.hk/itsupres/use-case-R-samp |        |
|      | Project directory name:                              |        |
|      | use-case-R-sample                                    |        |
|      | Create project as subdirectory of:                   |        |
|      | ~                                                    | Browse |
|      |                                                      |        |
|      |                                                      |        |
|      |                                                      |        |
|      |                                                      |        |

8. The Git repository will be cloned in RStudio.

|                                                                                                    | Git         | _                                                                                                    |
|----------------------------------------------------------------------------------------------------|-------------|----------------------------------------------------------------------------------------------------|
| 🗏 Diff 🛛 Commit 🛛 🖊 🏠                                                                                                    | 🏟 -         | 👼 🛛 master 🗸 🕝                                                                                                    |
| Staged Status A Path                                                                                                    |             |                                                                                                    |
| 🗌 😰 🗹 use-case-R-sample.Rpro                                                                                                    | Dj          |                                                                                                    |
|                                                                                                    |             |                                                                                                    |
| Files         Plots         Packages         Help         Viewe           Image: Second second seco           | er 🔅 More 🗸 | e                                                                                                    |
| Files     Plots     Packages     Help     Viewe       Image: Second second second | er 🤯 More 👻 | <b>- -</b><br>C<br><b>8 -</b>                                                                                                    |
| Files     Plots     Packages     Help     Viewe       Image: Second second second | er 🏠 More 👻 | Constant of the second second |

#### C) Push the sharing Git repository to the new created Git repository

- You should create a new repository in your Git, please refer the steps from *Part III* in the "<u>GitLab Service for Research User Guide</u>".
- 2. It this example, the new created Git repository is "use-case-R-pilot-hpc".
- 3. Push the Git repository from Part B to the new created repository by using below command.
- 4. Change the location in your command-line client.

\$ cd use-case-R-sample

5. Use the git remote command and add a connection to your new created repository.

\$ git remote rename origin old-origin

\$ git remote add origin https://gitlab.polyu.edu.hk/NetID/use-case-R-pilot-hpc.git

| NGW64 ~<br>\$ cd use-case-R-sample/                                                                  |                      |
|----------------------------------------------------------------------------------------------------|----------------------|
| s git remote rename origin old-origin                                                                |                      |
| NGW64 ~/use-case-R-sample (master)<br>\$ git remote add origin https://gitlab.polyu.edu.hk/<br>c.git | /use-case-r-pilot-hp |
| INGW64 ~/use-case-R-sample (master)<br>\$                                                            |                      |

6. Git push.

\$ git push -u origin --all

```
$ git push -u origin --all
Enumerating objects: 18, done.
Counting objects: 100% (18/18), done.
Delta compression using up to 4 threads
Compressing objects: 100% (17/17), done.
Writing objects: 100% (18/18), 5.51 KiB | 564.00 KiB/s, done.
Total 18 (delta 8), reused 0 (delta 0)
To https://gitlab.polyu.edu.hk/ contact ase-r-pilot-hpc.git
 * [new branch] master -> master
Branch 'master' set up to track remote branch 'master' from 'origin'.
```

Enter the credentials. (Window user only when user are 1<sup>st</sup> time login.)

| sit Credential Manager          | r for Windows             |
|---------------------------------|---------------------------|
| nter your credentials for http: | s://gitlab.polyu.edu.hk/. |
| User name                       |                           |
| Password                        |                           |

\$ git push -u origin --tag

\$ git push -u origin --tag Everything up-to-date 7. Reload the page in Git and check if those files have been uploaded in your new created repository.

| U use-case<br>Project ID: 5      | e-R-pilot-hpc ≗<br>7                                                                                                    | Δ × ★ Star 0 ¥ Fork 0 Clone ×                            |
|----------------------------------|----------------------------------------------------------------------------------------------------|----------------------------------------------------------|
| - <b>0- 6</b> Commits 🛛 🖓 1 Bra  | anch 🖉 🛛 Tags 🚯 246 KB Files                                                                                                    |                                                          |
| 0                                | Auto DevOps<br>It will automatically build, test, and deploy you<br>Learn more in the Auto DevOps documentatio<br>Enable in settings | r application based on a predefined CI/CD configuration. |
| master ~                         | use-case-r-pilot-hpc / + 🗸                                                                                                    | History Q Find file Web IDE 🖄 👻                          |
| Delete pilot-h<br>itsupres autho | <b>pc-rstudio.Rproj</b><br>red 1 day ago                                                                                             | 2f7af47f 🗖                                               |
| Add README                       | Add LICENSE     Add CHANGELOG     Add                                                                                                | d CONTRIBUTING 🛛 Add Kubernetes cluster 🛛 🖬 Set up CI/CD |
| Name                             | Last commit                                                                                                    | Last update                                              |
| 🖹 .gitignore                     | First update                                                                                                    | 3 days ago                                               |
| R.pbs                            | Update R.pbs                                                                                                    | 3 days ago                                               |
| 🖹 sample.R                       | First update                                                                                                    | 3 days ago                                               |

#### D) Connect Pilot HPC Platform with Git

- 1. Please make sure you are the Pilot HPC Platform registered user, details please refer to IT Support for Research Website.
- 2. Login to Pilot HPC Platform. (Mac user please use terminal.)

\$ ssh h05.its.polyu.edu.hk

\$ git clone https://gitlab.polyu.edu.hk/NetID/use-case-r-pilot-hpc.git

```
its-h05-mgt01 ~]$ git clone https://gitlab.polyu.edu.hk /use-case-r-pilot-hpc.git
Cloning into 'use-case-r-pilot-hpc'...
Username for 'https://gitlab.polyu.edu.hk':
Password for 'https://gitlab.polyu.edu.hk':
remote: Enumerating objects: 18, done.
remote: Counting objects: 100% (18/18), done.
remote: Compressing objects: 100% (17/17), done.
remote: Total 18 (delta 8), reused 0 (delta 0)
Unpacking objects: 100% (18/18), done.
```

#### E) Submit job in Pilot HPC Platform and synchronize the result to Git

#### 1. Check the downloaded files.

\$ cd use-case-r-pilot-hpc

\$ ls

```
[. @its-h05-mgt01 ~]$ cd use-case-r-pilot-hpc
[. @its-h05-mgt01 use-case-r-pilot-hpc]$ ls
R.pbs sample.R
```

#### 2. Submit job and check status.

#### \$ qsub R.pbs

> The **JobID** will be shown.

\$ qstat -na JobID

its-h05-d006/8-11

[ \_\_\_\_\_@its-h05-mgt01 use-case-r-pilot-hpc]\$ qsub R.pbs 6958.its-h05-mgt01 [ /@its-h05-mgt01 use-case-r-pilot-hpc]\$ gstat -na 6958.its-h05-mgt01 its-h05-mgt01: Req'd Reg'd Elap name SessID NDS TSK Memory T S Time Job TD Username Oueue Jobname Time S ' ----------6958.its-h05-mat01 17594 1 4 8gb 01:00:00 R 00:00:03 itimothy h05dev rtest

## 3. The job will be running, and you will see "COMPLETE" with the following command.

tracejob -q JobID |grep COMPLETE

#### 4. Using the command as below to synchronize the result to Git.

\$ git add sample.Rout

\$ git commit -m "add sample.R result"

\$ git push -u origin master

```
@its-h05-mgt01 use-case-r-pilot-hpc]$ git add sample.Rout
         @its-h05-mgt01 use-case-r-pilot-hpc]$ git commit -m "Add sample.R result"
[master 9f368c0] Add sample.R result
 1 file changed, 301 insertions(+)
 create mode 100644 sample.Rout
       @its-h05-mgt01 use-case-r-pilot-hpc]$ git push -u origin master
[:
Username for 'https://gitlab.polyu.edu.hk':
Password for 'https:// gitlab.polyu.edu.hk':
Counting objects: 4, done.
Delta compression using up to 16 threads.
Compressing objects: 100% (3/3), done.
Writing objects: 100% (3/3), 2.74 KiB | 0 bytes/s, done.
Total 3 (delta 1), reused 0 (delta 0)
To https://gitlab.polyu.edu.hk/
                                        /use-case-r-pilot-hpc.git
   2f7af47..9f368c0 master -> master
Branch master set up to track remote branch master from origin.
```

#### 5. Reload the page in Git and check if the new file (sample.Rout) has been uploaded.

| U                  | use-case-R-pilot-hpc                                    | 2                                                                                                    | ۵ ~                | 🖈 Star       | 0 ¥ Fo             | ork 0    | llone 🛩 |
|--------------------|---------------------------------------------------------|----------------------------------------------------------------------------------------------------|--------------------|--------------|--------------------|----------|---------|
| <b>0- 6</b> Commit | s 🗜 1 Branch 🧷 0 Tags 🖻                                 | 246 KB Files                                                                                           |                    |              |                    |          |         |
| 0                  | Auto DevO<br>It will auton<br>Learn more<br>Enable in : | <b>os</b><br>atically build, test, and deploy your app<br>in the Auto DevOps documentation<br>settings | ication based on a | predefined ( | CI/CD configura    | tion.    | ×       |
| master             | v use-case-r-pilot-hp                                   | bc / + ▼                                                                                               |                    | History      | <b>Q</b> Find file | Web IDE  | * *     |
| Ad                 | Id sample.R result<br>authored 1 minute ago             |                                                                                                    |                    |              |                    | 9f368c0d | G       |
| 🖸 Add REA          | DME Add LICENSE                                         | Add CHANGELOG     Add COT                                                                              |                    | 🕑 Add Kube   | rnetes cluster     | 🕒 Set up | > CI/CD |
| Name               |                                                         | Last commit                                                                                            |                    |              |                    | Last     | update  |
| 🖹 .gitigno         | pre                                                     | First update                                                                                           |                    |              |                    | 3 da     | iys ago |
| 🖹 R.pbs            |                                                         | Update R.pbs                                                                                           |                    |              |                    | 3 da     | iys ago |
| 🖹 sample           | .R                                                      | First update                                                                                           |                    |              |                    | 3 da     | iys ago |
| 🖹 sample           | Rout                                                    | Add sample.R result                                                                                    |                    |              |                    | 1 minu   | ute ago |

#### F) Synchronize the result to RStudio from Git

- 1. Click "Git" in RStudio.
- 2. Click "Pull" to get the update in RStudio.
- 3. The result will be updated from Git.

| Environment                                                                                                    | Histor y                                                                                | Connections                                                                                   | Git    |                               |              |                                         |
|----------------------------------------------------------------------------------------------------|-----------------------------------------------------------------------------------------|-----------------------------------------------------------------------------------------------|--------|-------------------------------|--------------|-----------------------------------------|
| 🗏 Diff 🛛 🗹                                                                                                    | Commit                                                                                  | 🕹 Pull 🛛 👚                                                                                    | Push   | 🕑 History                     | 🏟 More 👻     |                                         |
| it Pull                                                                                                    |                                                                                         |                                                                                               |        |                               |              | Close                                   |
| >>> C:/Progr<br>From https:/<br>2f7af47<br>Updating 2f7<br>Fast-forward<br>sample.Rout<br>1 file chan<br>create mode | am Files/<br>//gitlab.p<br>9f368c0<br>'af479f3<br>:   301 ++<br>iged, 301<br>: 100644 s | Git/bin/git.<br>olyu.edu.hk/<br>master –<br>68c0<br>+++++++++++<br>insertions(+<br>ample.Rout | exe pu | 111<br>Juse-case<br>in/master | -r-pilot-hpc | +++++++++++++++++++++++++++++++++++++++ |

| Files Plots Packages Help Viewer              |        |                      |
|-----------------------------------------------|--------|----------------------|
| 일 New Folder 🛛 🔍 Delete 🚑 Rename 🛛 🌼 More 👻   |        |                      |
| 🗌 🖇 C: 🕉 Users 🔌 📰 🛛 R 👌 use-case-R-pilot-hpc |        |                      |
| A Name                                        | Size   | Modified             |
| <b>1</b>                                      |        |                      |
| 🔲 🐠 .gitignore                                | 44 B   | Jan 2, 2020, 5:34 PM |
| R.pbs                                         | 1.1 KB | Jan 2, 2020, 5:34 PM |
| Sample.R                                      | 6.8 KB | Jan 2, 2020, 5:34 PM |
| 🗌 📧 use-case-R-pilot-hpc.Rproj                | 218 B  | Jan 2, 2020, 5:34 PM |
| Sample.Rout                                   | 9.3 KB | Jan 3, 2020, 9:23 AM |

### Reference

| PolyU: IT Support for Research Website  |                                                                                               |  |  |
|-----------------------------------------|-----------------------------------------------------------------------------------------------|--|--|
| Homepage                                | https://www.polyu.edu.hk/its/researchsupport                                                  |  |  |
| GitLab Service for<br>Research          | https://www.polyu.edu.hk/its/researchsupport/en/gitlab-<br>service-for-research/introduction/ |  |  |
| User Guide - Get started<br>with GitLab | https://www.polyu.edu.hk/its/researchsupport/en/gitlab-<br>service-for-research/user-guides/  |  |  |
| Pilot HPC Platform                      | https://www.polyu.edu.hk/its/researchsupport/en/pilot-<br>hpc-platform/introduction/          |  |  |

If you have any question or enquiry, please contact IT HelpCentre.

Hotline: 2766 5900

WhatsApp/ WeChat: 6577 9669

Location: Room M201, Li Ka Shing Tower, PolyU

Online enquiry: IT Online ServiceDesk https://www.polyu.edu.hk/itservicedesk